# Intel Connectiviteit Analytics op een 9800 Series draadloze controller configureren, verifiëren en probleemoplossing uitvoeren

# Inhoud

| Inleiding                                          |
|----------------------------------------------------|
| Achtergrondinformatie                              |
| Voorwaarden                                        |
| Vereisten                                          |
| Gebruikte componenten                              |
| Configureren                                       |
| <u>9800 CLI</u>                                    |
| <u>9800 GUI</u>                                    |
| Verifiëren                                         |
| <u>9800 CLI</u>                                    |
| <u>9800 GUI</u>                                    |
| Problemen oplossen                                 |
| RA Traces                                          |
| Schakel de RA-sporen in op de 9800                 |
| Schakel RA-sporen uit en kopieert naar TFTP-server |
| Wat te zoeken in de RA Traces                      |
| Ingesloten pakketvastlegging                       |
| Start de EPC op de 9800                            |
| EPC stoppen en naar TFTP-server exporteren         |
| Waar in de EPC naar moet worden gezocht            |
| Clientdebugs op AP                                 |
| debugs starten                                     |
| Debugs stoppen                                     |
| OTA-pakketvastlegging                              |

# Inleiding

In dit document worden de configuratie en werking van de Intel Connectivity Analytics-functie op een draadloze controller uit de 9800-reeks beschreven.

# Achtergrondinformatie

Intel Wi-Fi-adapters kunnen nu diagnostische informatie naar controllers uit de 9800-serie sturen, zoals:

• Informatie over de clientapparatuur, waaronder:

- PC fabrikant/model
- · Versie besturingssysteem, versie adapterstuurprogramma
- RF-omgevingsinformatie, inclusief RSSI van het bijbehorende access point (AP) en van naburige AP's

## Voorwaarden

- 9800 Series draadloze controller
- Intel Wi-Fi-adapter (AC9560, AX200, AX201, AX210 of hoger)
- Aironet Wave 2/Wi-Fi 6/6E/7 access points

### Vereisten

- 9800 moet Cisco IOS-XE® 17.6.1 of hoger hebben geïnstalleerd
- Voor de Wi-Fi-adapter van Intel moet een stuurprogramma voor 22.50 of hoger zijn geïnstalleerd.
- De client moet worden geconfigureerd voor het gebruik van de native Windows-applicatie of AnyConnect NAM
  - Als u NAM gebruikt, raadpleegt u <u>CSCwc57807</u>voor de minimale NAM- en Windowsversies die nodig zijn om met PMF te werken

### Gebruikte componenten

In deze laboratoriumopstelling:

- Catalyst 9800-L-C met 17.6.3
- Lenovo X1 Carbon Gen 9 PC met Windows 11, met Intel AX201 adapter met 22.150 driver
- AP480, C9105, C9120, C9130

De informatie in dit document is gebaseerd op de apparaten in een specifieke laboratoriumomgeving. Alle apparaten die in dit document worden beschreven, hadden een opgeschoonde (standaard)configuratie. Als uw netwerk live is, moet u zorgen dat u de potentiële impact van elke opdracht begrijpt.

# Configureren

### 9800 CLI

1. Netwerkbeveiliging inschakelen

```
9800-L#configure terminal
Enter configuration commands, one per line. End with CNTL/Z.
9800-L(config)#network-assurance enable
```

2. Apparaatclassificatie inschakelen

```
9800-L(config)#device classifier
```

3. Schakel apparaatanalyse in op elk WLAN. Merk op dat "device-analytics" en "device analytics pc-analytics" standaard ingeschakeld zijn. "device-analytics export" is optioneel. Schakel ook optionele of verplichte PMF in (wat de connectiviteit en/of prestaties van de client kan beïnvloeden).

9800-L(config)#wlan TUCSONLAB 1 TUCSONLAB 9800-L(config-wlan)#shutdown 9800-L(config-wlan)#device-analytics 9800-L(config-wlan)#device-analytics pc-analytics 9800-L(config-wlan)#device-analytics export # optional 9800-L(config-wlan)#security pmf optional # or "mandatory" 9800-L(config-wlan)#no shutdown

9800 GUI

1. Netwerkbeveiliging inschakelen

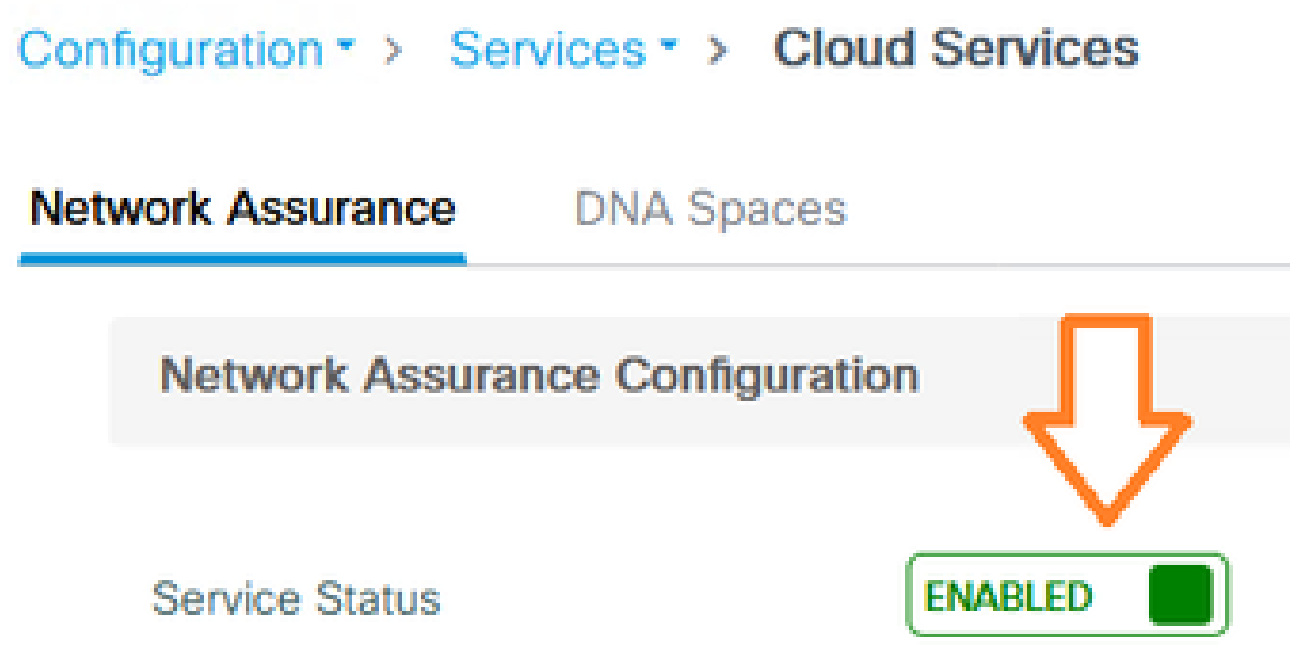

2. Apparaatclassificatie inschakelen

Configuration -> Wireless -> Wireless Global

| Default Mobility Domain *           | default |
|-------------------------------------|---------|
| RF Group Name*                      | default |
| Maximum Login Sessions Per<br>User* | 0       |
| Management Via Wireless             |         |
| Device Classification               |         |

3. Schakel voor elk WLAN onder Advanced > Device Analytics de ondersteuning voor Device Analytics, de ondersteuning voor PC Analytics en (optioneel) Share Data met de client in

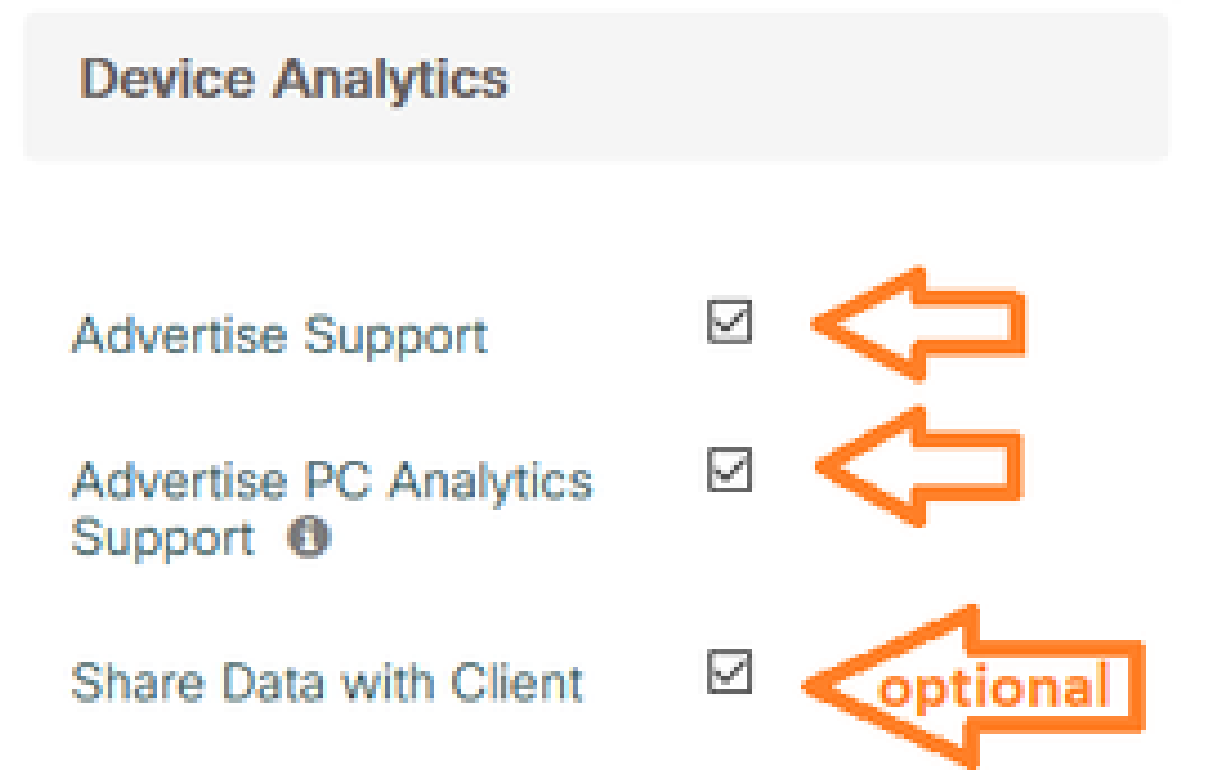

4. Stel voor elk WLAN PMF in op Optioneel of vereist (opmerking: dit kan gevolgen hebben voor de connectiviteit en/of de prestaties van de klant)

### Protected Management Frame

### PMF

Required

## Verifiëren

Koppel de Intel client aan het draadloze netwerk.

### 9800 CLI

• Bekijk het STA INFO rapport voor het client MAC adres

9800-L#show device classifier mac-address 36da.2624.f622 detail Client Mac: 36da.2624.f622 Device Type: LENOVO 20XXS3JC01 Confidence Level: 40 Day Zero Classification: LENOVO Device Name: Unknown Device Software Version: 22.150.00.03 Device OS: Windows 10 Device Vendor: Intel Power Type: AC Powered Hardware Model: AX201 160MHz

· Bekijk de PC Analytics informatie van de client

9800-L#show wireless client mac-address 36da.2624.f622 stats pc-analytics \_\_\_\_\_ Neighbor APs Info: ------Reported time:: 08/02/2022 22:40:39 \_\_\_\_\_ Roaming Reasons: ------Selected AP RSSI:: -55 Candidate BSSIDs: \_\_\_\_\_ RSSI(dB) Neighbor AP 683b.78aa.230e -62 04eb.409f.0d6e -55 3c41.0e3b.0d6e -64 ------Failed AP Report: ------Last Reported Time:: 08/02/2022 22:40:39 APs with Invalid IEs: None APs not sending response: \_\_\_\_\_ Frame Type BSSID

| 084f.f983.4a4e<br>04eb.409f.0d6e | Authentication F<br>Other Frame type | Response<br>25  |
|----------------------------------|--------------------------------------|-----------------|
| PC Analytics report stats        |                                      |                 |
| Report Type                      | Processed Reports                    | Dropped Reports |
| STA Info                         | 1                                    | 0               |
| Neigh AP                         | 1                                    | 0               |
| Low RSSI                         | 0                                    | 0               |
| Beacon Miss                      | 0                                    | 0               |
| Failed AP                        | 1                                    | 0               |
| Unknown APs                      | 0                                    | 0               |
|                                  |                                      |                 |

### 9800 GUI

Bekijk het STA INFO rapport, in Bewaking > Draadloos > Clients > client MAC:
 Onder het tabblad 360 Weergave:

| Client         |         |                                                    |                                              |
|----------------|---------|----------------------------------------------------|----------------------------------------------|
| 360 View       | General | QOS Statistics                                     | ATF Statistics                               |
| General        |         |                                                    |                                              |
|                |         | User Name<br>N/A                                   |                                              |
| MAC Address    |         | 36da.2624.f622 Deput                               | enticate                                     |
| Uptime(sec)    |         | 1063 seconds                                       |                                              |
| WLAN Name      |         | TUCSONLAB                                          |                                              |
| AP Name        |         | 🗳 C9120AXI (Ch: 165)                               |                                              |
| Device Type    |         | LENOVO 20XXS3JC01                                  |                                              |
| Device OS      |         | Windows 10                                         |                                              |
| Client Perform | ance    | Signal Strength: -42 dBm<br>Ch BW(Negotiated/Capat | Signal Quality: 54 dB<br>ile): 20 MHz/80 MHz |
| Capabilities   |         | 802.11ac Spatial Stream:                           | 2                                            |

Onder het tabblad Algemeen > Tabblad Clienteigenschappen:

| C | Client        |              |               |        |                 |      |
|---|---------------|--------------|---------------|--------|-----------------|------|
| 2 | 360 View      | General      | QOS Statistic | cs /   | ATF Statistics  | Mot  |
|   | Client Proper | ties         | AP Properties | Securi | ty Information  | Clie |
|   | Max Client F  | Protocol Ca  | apability     |        | 802.11ac Wave 2 |      |
|   | WiFi to Cellu | ular Steerir | ng            |        | Not implemented |      |
|   | Cellular Cap  | ability      |               |        | N/A             |      |
|   | Regular ASF   | R support    |               |        | DISABLED        |      |
|   | Confidence    | Level        |               |        | 40              |      |
|   | Day Zero Cl   | assification | n             |        | LENOVO          |      |
|   | Software Ve   | rsion        |               |        | 22.150.00.03    |      |
|   | Device Vend   | dor          |               |        | Intel           |      |
|   | Power Type    |              |               |        | AC Powered      |      |
|   | Hardware M    | lodel        |               |        | AX201 160MHz    |      |

# Onder het tabblad Algemeen > Clientstatistieken:

| 0 View                                                                                                  | General                                                                                                    | QOS Statis    | tics ATF S                                                       | tatistics | Mobility History                                                                                 | Call S                                                | Statistics                                                |                      |
|----------------------------------------------------------------------------------------------------|----------------------------------------------------------------------------------------------------|---------------|------------------------------------------------------------------|-----------|--------------------------------------------------------------------------------------------------|-------------------------------------------------------|-----------------------------------------------------------|----------------------|
| lient Prop                                                                                              | erties A                                                                                                    | AP Properties | Security Info                                                    | ormation  | Client Statistics                                                                                | QOS                                                   | Properties                                                | EoGRE                |
| Number                                                                                                  | í Dutos Cost                                                                                                    | to Ollant     | 107000                                                           |           |                                                                                                  |                                                       | Long is                                                   |                      |
| Number o                                                                                                | r bytes Sent                                                                                                    | to Gient      | 10/090                                                           |           | 192.168.8.112                                                                                    |                                                       | 0x00000                                                   | 000                  |
| Number o<br>Client                                                                                      | f Packets Re                                                                                                    | ceived from   | 108802                                                           |           |                                                                                                  |                                                       |                                                           |                      |
| Number o                                                                                                | f Packets Se                                                                                                    | ent to Client | 61961                                                            |           |                                                                                                  |                                                       |                                                           |                      |
| Number o                                                                                                | f Policy Error                                                                                                    | rs            | 0                                                                |           |                                                                                                  |                                                       |                                                           |                      |
| Radio Sigr                                                                                              | nal Strength                                                                                                    | Indicator     | -42 dBr                                                          | m         |                                                                                                  |                                                       |                                                           |                      |
| Classifier 1                                                                                            |                                                                                                    |               |                                                                  |           |                                                                                                  |                                                       |                                                           |                      |
| PC Analy                                                                                                | Voise Ratio                                                                                                    | ics           | 54 dB                                                            |           |                                                                                                  |                                                       |                                                           |                      |
| PC Analy<br>Neighbo                                                                                     | voise Ratio<br>vtics Statist<br>or APs Info                                                                                          | lics          | 54 dB                                                            |           | Failed AP Re                                                                                     | port                                                  |                                                           |                      |
| PC Analy<br>Neighbo<br>Reporte                                                                          | voise Ratio<br>vtics Statist<br>or APs Info<br>ed Time                                                                               | lics          | 54 dB<br>8/02/2022 22:40                                         | 0:39      | Failed AP Re                                                                                     | port<br>d Time                                        | 08/02                                                     | /2022 22:40:3        |
| PC Analy<br>Neighbor<br>Reporte<br>Roaming                                                              | voise Ratio<br>vtics Statist<br>or APs Info<br>ed Time<br>g Reason(s)                                                                | iics<br>0     | 54 dB<br>8/02/2022 22:4(                                         | 0:39      | Failed AP Re<br>Last Reported<br>APs with Inva                                                   | port<br>d Time<br>alid IEs                            | 08/02                                                     | /2022 22:40:3        |
| PC Analy<br>PC Analy<br>Neighbor<br>Reporte<br>Roaming<br>Selecte                                       | voise Ratio<br>(tics Statist<br>or APs Info<br>ed Time<br>g Reason(s)<br>d AP RSSI                                                   | lics<br>0     | 54 dB<br>8/02/2022 22:40<br>55 dBm                               | 0:39      | Failed AP Re<br>Last Reported<br>APs with Inve<br>BSSID                                          | port<br>d Time<br>alid IEs<br>Frar                    | 08/02<br>me Type                                          | /2022 22:40:3        |
| PC Analy<br>Neighbo<br>Reporte<br>Roamin<br>Selecte<br>Candid                                           | voise Ratio<br>vtics Statist<br>or APs Info<br>ed Time<br>g Reason(s)<br>d AP RSSI<br>ate BSSIDs                                     | iics<br>0     | 54 dB<br>8/02/2022 22:40<br>55 dBm                               | 0:39      | Failed AP Re<br>Last Reported<br>APs with Inva<br>BSSID                                          | port<br>d Time<br>alid IEs<br>Fran                    | 08/02<br>ne Type                                          | /2022 22:40:3<br>IEs |
| PC Analy<br>PC Analy<br>Neighber<br>Reporter<br>Roamine<br>Selecter<br>Candid<br>Neight                 | Voise Ratio<br>vtics Statist<br>or APs Info<br>ed Time<br>g Reason(s)<br>d AP RSSI<br>ate BSSIDs<br>por AP                           | iics<br>0     | 54 dB<br>8/02/2022 22:4(<br>55 dBm<br>RSSI                       | 0:39      | Failed AP Re<br>Last Reported<br>APs with Inva<br>BSSID<br>APs not send                          | port<br>d Time<br>alid IEs<br>Fran<br>ding resp       | 08/02<br>ne Type<br>ponse                                 | /2022 22:40:3<br>IEs |
| PC Analy<br>PC Analy<br>Neighbo<br>Reporte<br>Roaming<br>Selecte<br>Candid<br>Neighb<br>Neighbo         | voise Ratio<br>vtics Statist<br>or APs Info<br>ed Time<br>g Reason(s)<br>d AP RSSI<br>d AP RSSI<br>ate BSSIDs<br>por AP<br>28aa.230e | iics<br>0     | 54 dB<br>8/02/2022 22:40<br>55 dBm<br>RSSI<br>-62 dBm            | 0:39      | Failed AP Re<br>Last Reported<br>APs with Inva<br>BSSID<br>APs not send<br>BSSID                 | port<br>d Time<br>alid IEs<br>Fran<br>ding resp       | 08/02<br>me Type<br>ponse<br>Frame Type                   | /2022 22:40:3<br>IEs |
| PC Analy<br>PC Analy<br>Neighbo<br>Reporte<br>Roamin<br>Selecte<br>Candid<br>Neight<br>683b.7<br>04eb.4 | voise Ratio<br>vtics Statist<br>or APs Info<br>ed Time<br>g Reason(s)<br>d AP RSSI<br>ate BSSIDs<br>por AP<br>28aa.230e<br>109f.0d6e | 0             | 54 dB<br>8/02/2022 22:40<br>55 dBm<br>RSSI<br>-62 dBm<br>-55 dBm | 0:39      | Failed AP Re<br>Last Reported<br>APs with Inva<br>BSSID<br>APs not send<br>BSSID<br>084f.f983.4a | port<br>d Time<br>alid IEs<br>Fran<br>ding resp<br>4e | 08/02<br>ne Type<br>ponse<br>Frame Type<br>Authentication | /2022 22:40:3<br>IEs |

# Problemen oplossen

U kunt het volgende verzamelen:

- Client RA-sporen van de 9800
- EPC vanaf de 9800, gefilterd op client-MAC
- Clientdebugs van het toegangspunt
- Over the Air (OTA) pakketopname

De volgende voorbeelden tonen een werkcase (gebruik de Windows-applicatie) en een nietwerkende case (met AnyConnect NAM)

### **RA** Traces

Schakel de RA-sporen in op de 9800

```
debug draadloze mac 38:87:D5:09:33:EB interne monitor-tijd 2085978494
```

(de client onder testassociatie hebben met het toegangspunt)

Schakel RA-sporen uit en kopieert naar TFTP-server

geen debug draadloze mac 38:87:D5:09:33:EB interne monitor-tijd 2085978494

(zoek het laatste ra\_trace bestand)

dir bootflash: | incl. ra\_trace

сору

bootflash:ra\_trace\_MAC\_38:87:d5:09:33:eb\_211303\_UTC\_FRI\_Aug\_05\_2022.log
tftp://192.168.10.2/ra\_trace.log

### Wat te zoeken in de RA Traces

Als PC Analytics met de Intel-client werkt, wordt in de RA Traces de functie getoond die de gegevens van het ontvangen actiekader parseert:

Dan moet u de gegevens zien zoals die door de client worden gerapporteerd, bijvoorbeeld de versie van het stuurprogramma:

### Ingesloten pakketvastlegging

#### Start de EPC op de 9800

monitor Capture MYCAP helder monitor Capture MYCAP interface Ten0/1/0 zowel monitorafvang MYCAP-buffergrootte 100 monitor Capture MYCAP overeenkomen met elke monitoropname MYCAP binnenste mac 38:87:D5:09:33:EB monitor Capture MYCAP start

(de client onder testassociatie hebben met het toegangspunt)

#### EPC stoppen en naar TFTP-server exporteren

monitor Capture MYCAP stop monitor Capture MYCAP export tftp://192.168.10.2/MYCAP.pcap geen monitor Capture MYCAP

#### Waar in de EPC naar moet worden gezocht

In Wireshark, zoek een actiekader (wlan.fc.type\_subtype == 0x000d) waarvan de Categoriecode "Verkoper-Gespecificeerde Beschermde"is (wlan.fixed.category\_code == 126). De lading moet het merk/model van de PC in ASCII weergeven:

 0060
 17
 35
 02
 00
 3d
 00
 0d
 21
 00
 17
 35
 01
 1f
 00
 00
 0d
 21
 00
 17
 35
 01
 1f
 00
 00
 00
 00
 17
 35
 01
 1f
 00
 00
 00
 00
 00
 10
 06
 4c
 45
 4e
 4f
 56
 4f
 0a
 00
 00
 00
 00
 10
 00
 4c
 45
 4e
 4f
 56
 4f
 0a
 00
 00
 10
 00
 4c
 45
 4e
 4f
 56
 4f
 0a
 00
 10
 00
 4d
 00
 01
 00
 10
 00
 00
 10
 00
 10
 00
 10
 00
 10
 00
 10
 10
 00
 10
 10
 00
 10
 10
 00
 11
 10
 00
 10
 10
 10
 10
 10
 10
 10
 10
 10
 10
 10
 10
 10
 <

#### Clientdebugs op AP

#### debugs starten

terminalmonitor

debug client 38:87:D5:09:33:EB

(de client onder testassociatie hebben met het toegangspunt)

#### **Debugs stoppen**

alles ongedaan maken

terminalmonitor uitgeschakeld

### Wat moet er gezocht worden bij de debugs van het AP

Let op een Intel\_DEO\_ANALYTICS lijn, terwijl het AP een inkomend ACTION frame van de client parseert, bijvoorbeeld:

Aug 5 21:12:13 kernel: [\*08/05/2022 21:12:13.0674] [1659733933: 67444] [AP4800

[U:W] DOT11\_ACTION : Category Code: 23, Action Code: 53

Aug 5 21:12:13 kernel: [\*08/05/2022 21:12:13.0675] CLSM[38:87:D5:09:33:EB]: US

```
Aug 5 21:12:13 kernel: [*08/05/2022 21:12:13.0676] CLSM[38:87:D5:09:33:EB]: IN
```

### OTA-pakketvastlegging

In dit voorbeeld werd een MacBook gebruikt die Wireless Diagnostics uitvoert. Zie <u>Packet</u> <u>Captures over the Air verzamelen op een MacBook</u>.

U moet de client zien die een of meer ACTIE-frames verzenden die CCMP-beveiligd zijn (wlan.ccmp.extiv & & wlan.fc.type\_subtype == 0x000d). Aangezien deze frames versleuteld zijn, kunt u de payload niet lezen (kijk daarvoor naar de EPC, of een bereik vanaf de switchport van de AP).

Als de client geen door CCMP beschermde beheerframes verzendt, zorg er dan voor dat PMF is ingesteld op optioneel of verplicht.

Om te verifiëren dat de 9800 correct is geconfigureerd om Intel Analytics te adverteren, kijkt u naar het beacon frame of de probe-respons. Zoek een leverancierspecifieke tag met de Cisco OUI (00:40:96 - d.w.z. wlan.tag.oui == 0x004096). Het volgende octet (in het veld Leveringsspecifiek OUI-type) heeft een waarde van 0x2c - dit is de DEO\_IE. Het volgende octet is bit-encoded; het vierde minst belangrijke deel is de Intel Analytics bit.

### Over deze vertaling

Cisco heeft dit document vertaald via een combinatie van machine- en menselijke technologie om onze gebruikers wereldwijd ondersteuningscontent te bieden in hun eigen taal. Houd er rekening mee dat zelfs de beste machinevertaling niet net zo nauwkeurig is als die van een professionele vertaler. Cisco Systems, Inc. is niet aansprakelijk voor de nauwkeurigheid van deze vertalingen en raadt aan altijd het oorspronkelijke Engelstalige document (link) te raadplegen.